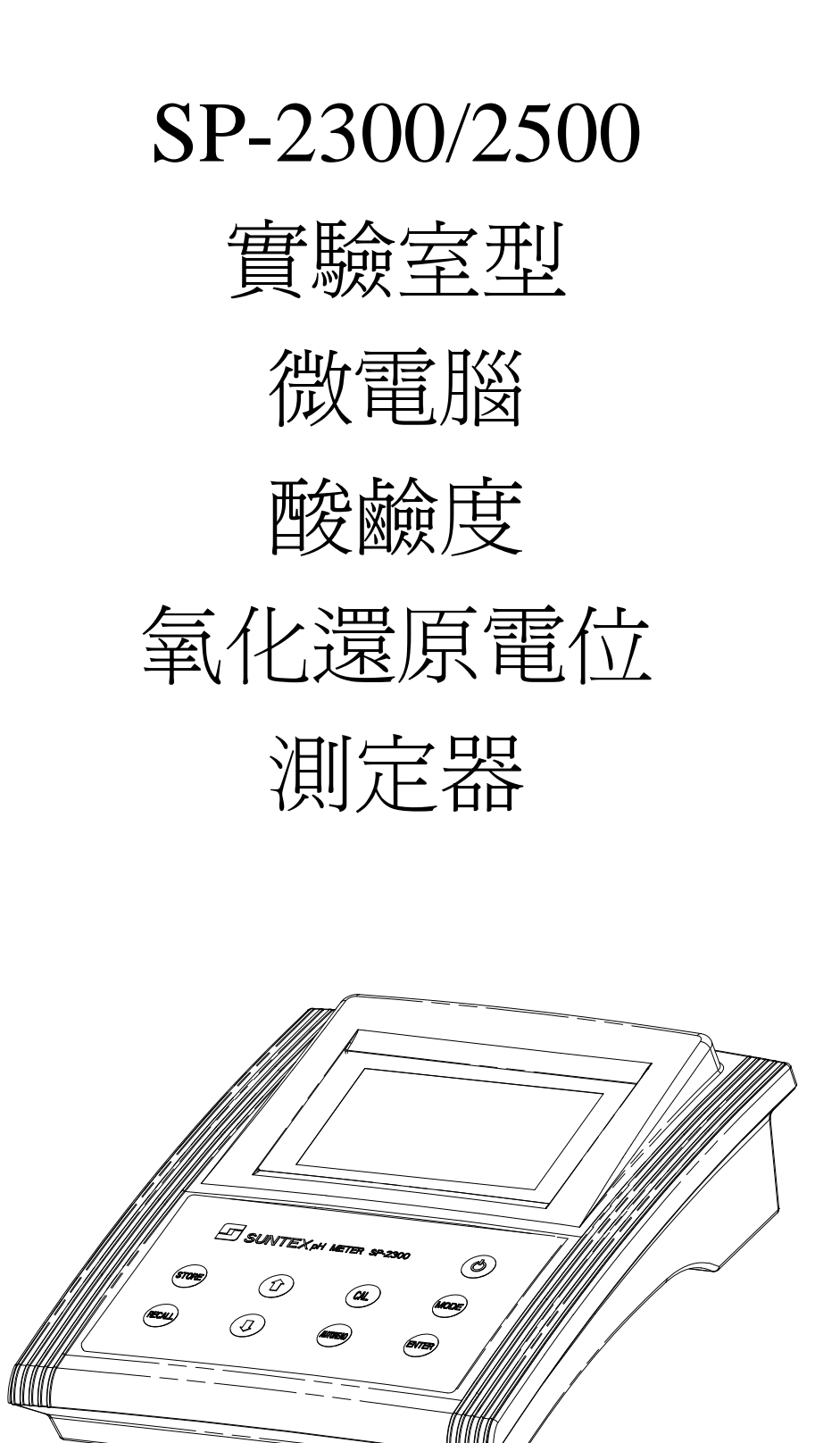

操

作

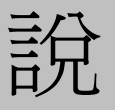

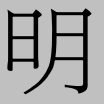

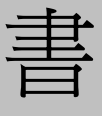

目 錄

- 一、規格 *1*
- 二、面板介紹
  - 2.1 顯示幕說明 2
  - 2.2 前面板圖 3
  - 2.3 插座說明 3
  - 2.4 按鍵說明 4

## 三、操作

- 3.1 測量 5
- 3.1.1 量測功能切換 5
- 3.1.2 溫度補償 5
- 3.1.3Auto Read 自動判讀 5
- 3.1.4 解析度切換 5
- 3.2 參數設定模式 6
- 3.2.1 進入參數設定模式 6
- 3.2.2 資料清除設定 6
- 3.2.3 鮑率設定 6
- 3.2.4 GLP 校正週期設定 7
- 3.2.5 系統時間設定 8
- 3.3 自動/手動儲存資料 9
- 3.3.1 自動儲存 9
- 3.3.2 手動儲存 9
- 3.3.3 資料滿溢 9
- 3.4 資料讀取與輸出 10
- 3.4.1 自動傳送 10
- 3.4.2 手動讀取及傳送 10
- 3.5 清除全部儲存資料 12
- 3.6 系統重置 12

# 四、校正

4.1 pH 校正 13
4.1.1 自定 Buffer 單點校正 13
4.1.2 自定 Buffer 兩點校正 14
4.1.3 預設 Buffer 兩點校正 15
4.1.4 預設 Buffer 三點校正 16
4.2 Rel.mV 校正 17
4.3 ION 濃度校正(mg/l 或 ppm) 18
五、錯誤訊息 20
六、保養 22

| 機型       |      | SP-2300                       | SP-2500                       |  |  |
|----------|------|-------------------------------|-------------------------------|--|--|
| 測試項目     |      | PH/ORP/TEMP                   | PH/ORP/TEMP/ION               |  |  |
| 測 試 範 圍  | PH   | -2.00~16.00pH/-2.000~16.000pH |                               |  |  |
|          | ORP  | -1999~1999mV/-1               | -1999~1999mV/-1999.9~1999.9mV |  |  |
|          | ТЕМР | -10.0~1                       | -10.0~110.0°C                 |  |  |
|          | ION  | -                             | 0.001~1999.9ppm(mg/l)         |  |  |
| 解        | РН   | 0.01pH/0.001pH                |                               |  |  |
|          | ORP  | 1mV/0                         | 1mV/0.1mV                     |  |  |
| 唐        | TEMP | 0.1                           | 0.1°C                         |  |  |
| jx       | ION  | -                             | 在1000 檔時為 1/0.1ppm(mg/l)      |  |  |
| 本宝       | PH   | $\pm 0.01/\pm 0.00$           | ±0.01/±0.005(±1Digit)         |  |  |
| 府        | ORP  | ±0.05%                        | ±0.05%±1Digit                 |  |  |
| 度        | TEMP | ±0.4°C                        | ±0.4°C (Max.)                 |  |  |
| $\sim$   | ION  | -                             | 0.5% ±1Digit                  |  |  |
| 自動讀取     |      | 有                             |                               |  |  |
| 溫度補償     |      | 自動判定 PT1000 或 NTC30K          |                               |  |  |
|          |      | 手動                            |                               |  |  |
| 工作環境溫度   |      | 0~50°C                        |                               |  |  |
| 儲存環境溫度   |      | -20~70°C                      |                               |  |  |
| 輸入阻抗     |      | $\geq 10^{12} \Omega$         |                               |  |  |
| 顯示螢幕     |      | 大型 0.8"液晶顯示                   |                               |  |  |
| RS232 介面 |      | 有                             |                               |  |  |
| 資料紀錄     |      | 500筆                          |                               |  |  |
| 類比訊號輸出   |      | 有                             |                               |  |  |
| 電源供應     |      | 使用4顆AA 電池或6VAC/DC adaptor     |                               |  |  |
| 尺寸       |      | 220×190×70mm (L×W×H)          |                               |  |  |
| 重量       |      | 0.8Kg                         |                               |  |  |

※電池更換動作請在20秒內完成,否則日期資料將遺失,需重新設定。

# 二、面板介紹

2.1 顯示幕說明:

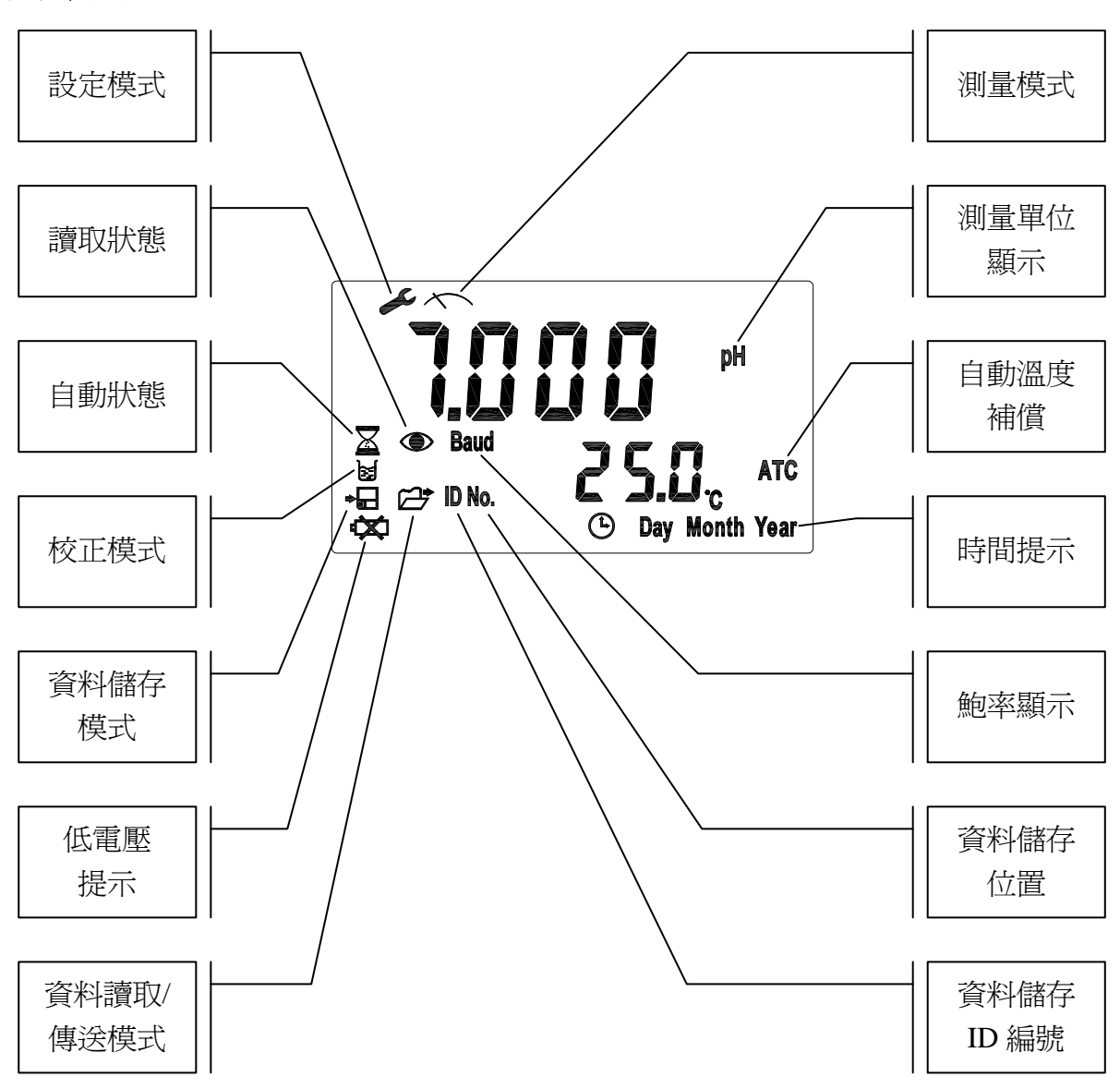

2.2 前面板圖:

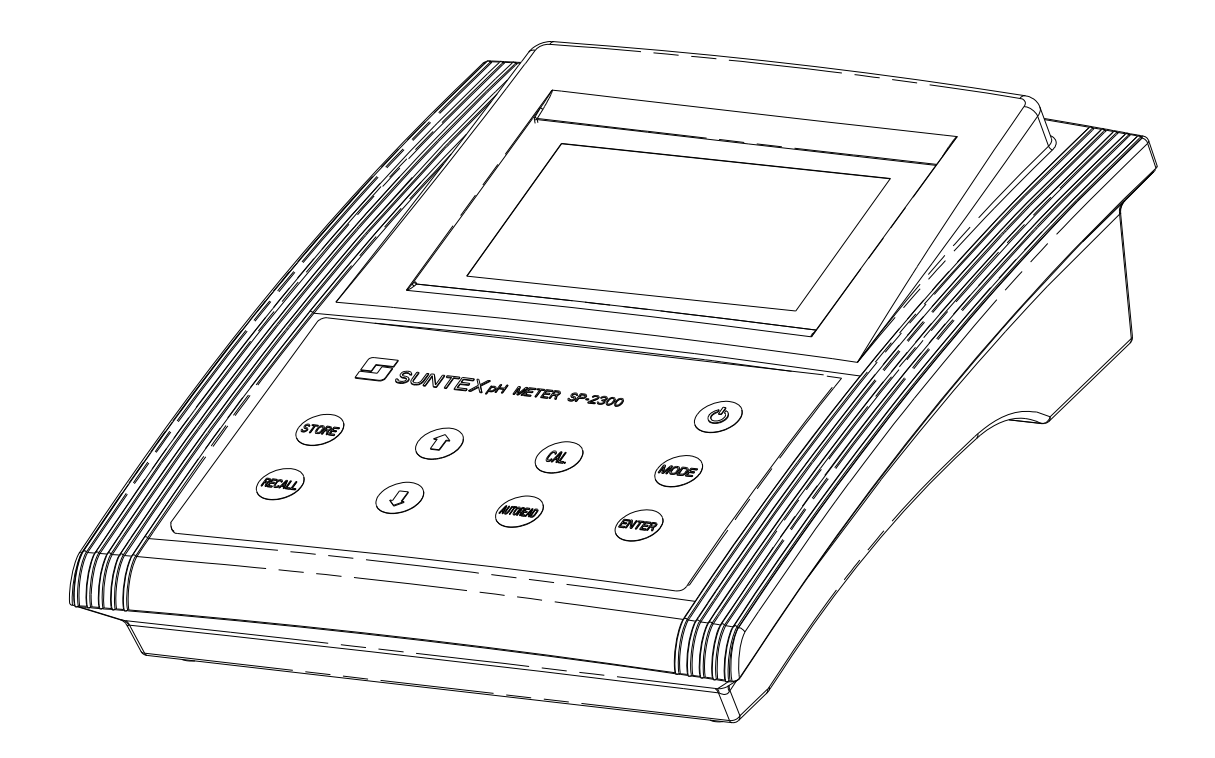

2.3 插座說明:

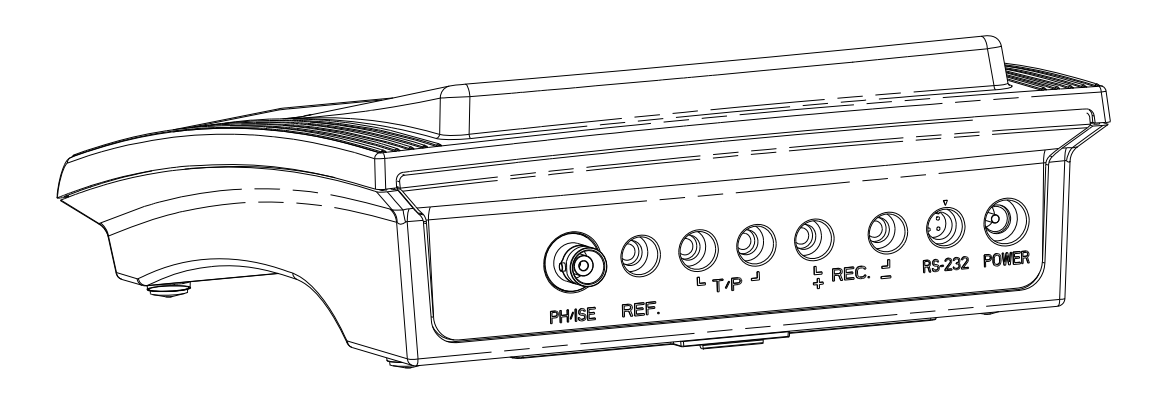

POWER :DC 6V Adaptor 插座。

RS-232 : RS-232 介面,電腦連線端。

REC. :類比電壓訊號輸出插座。

T/P :溫度探棒插座。

REF. :參考電極插座。

pH/ISE : pH、ORP 或離子電極之 BNC 插座。

2.4 按鍵說明:

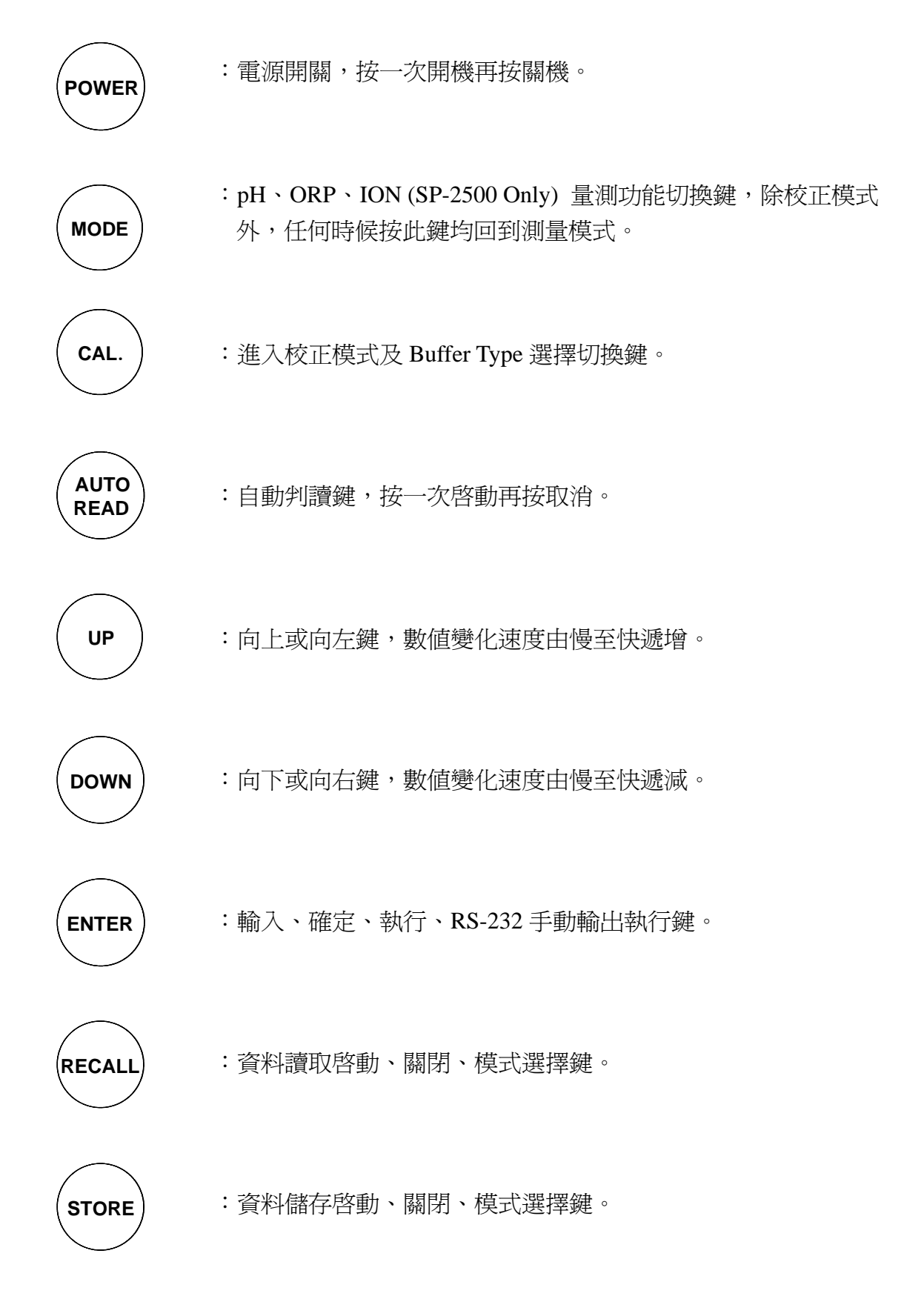

4

三、操作

#### 3.1 測量:

按 POWER 鍵開啓儀器,即自動進入最後操作之測量模式,開始量測。

#### 3.1.1 量測功能切換:

按 MODE 鍵依序切換 pH、ORP、ION (SP-2500 Only,有 mg/l 和 ppm 兩種 單位)。

#### 3.1.2 溫度補償:

1. ATC:溫度補償,自動判定 NTC30K 或 PT-1K。

 MTC:未接溫度探棒時進入手動溫度補償,直接按上鍵或下鍵修正溫度 値。同時按上下鍵即恢復預設値25.0℃。

## 3.1.3 Auto Read 自動判讀:

任何測量模式下,按 AUTO READ 鍵啓動,按 ENTER 鍵進行讀取,隨時按 AUTO READ 鍵或 MODE 鍵離開回到一般測量模式。

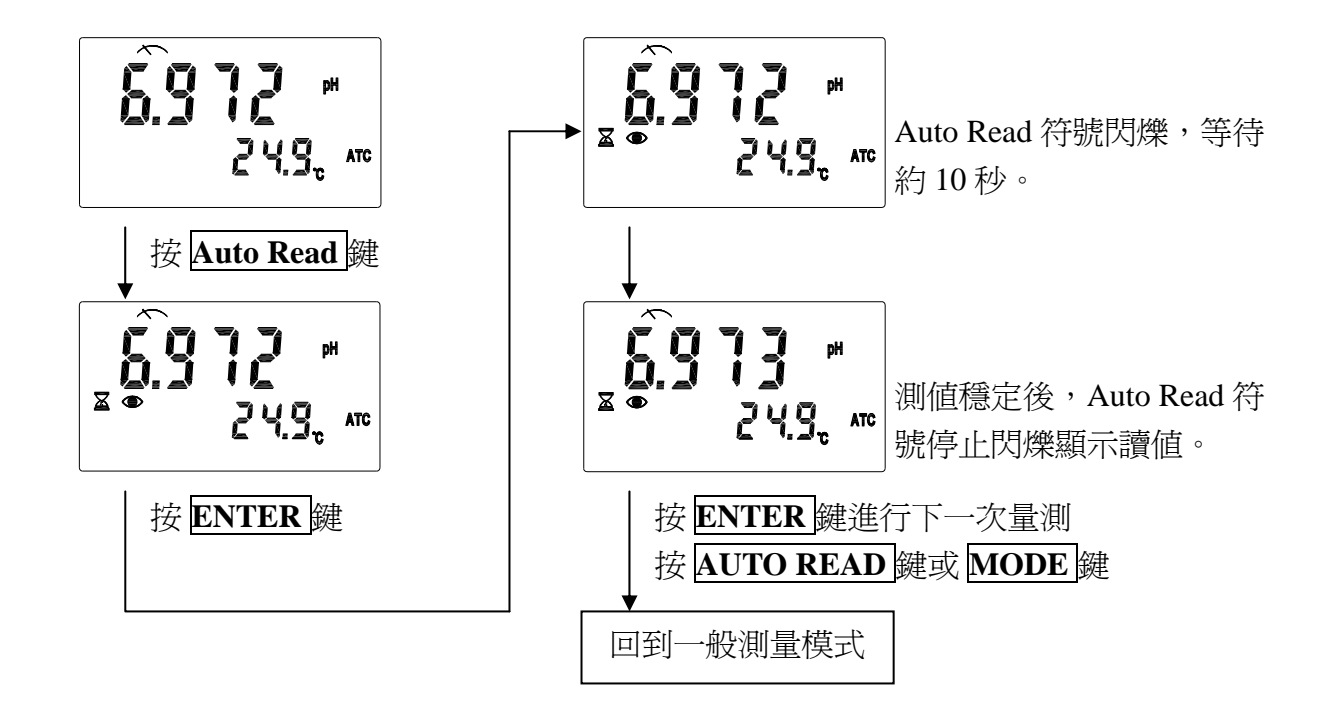

#### 3.1.4 解析度切換:

先按住 ENTER 鍵再按 MODE 鍵,即可切換解析度。0.01pH/0.001pH, 1mV/0.1mV, 1ppm(mg/l)/0.1ppm(mg/l)。

# 3.2 參數設定模式:

3.2.1 進入參數設定模式: 關機狀態下,先按住 MODE 鍵再按 POWER 鍵開機,然後放開 POWER 鍵, 再放開 MODE 鍵進入參數設定模式。利 用上下鍵選擇選單。

# 3.2.2 資料清除設定:

進入資料清除設定畫面

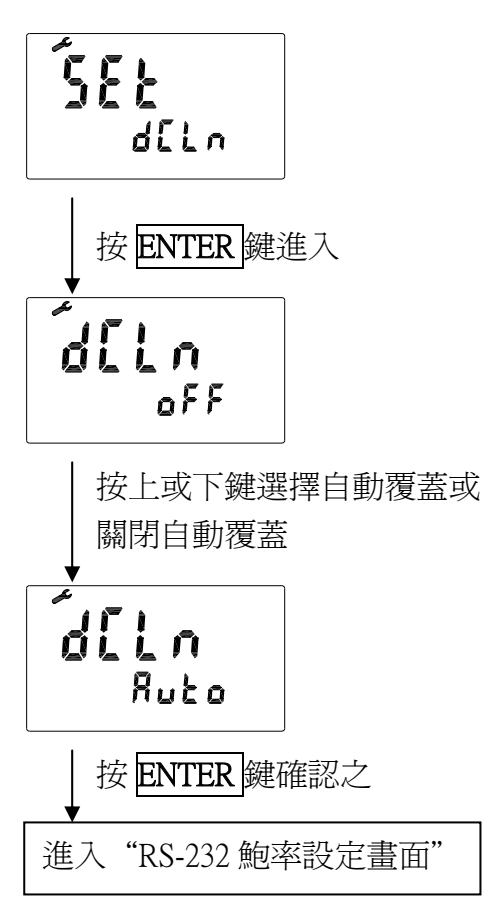

3.2.3 鮑率設定:

進入 RS-232 鮑率設定畫面

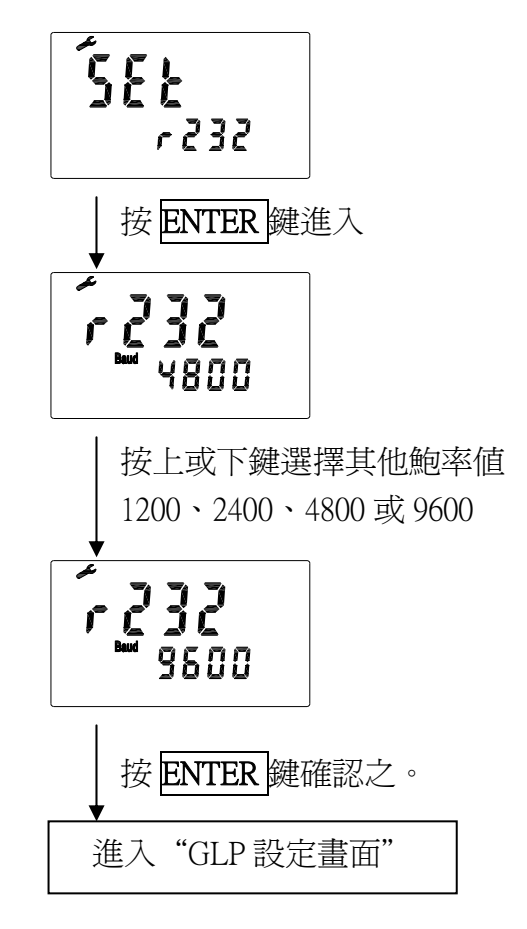

#### 3.2.4GLP 校正週期設定

可做校正週期設定,可選擇次數或時間,

次數:校正後,每使用 AUTO READ + ENTER 鍵完成量測動作判定為一次。

時間:設定多少小時後提醒。

註:超出所設定之次數或時間週期後,螢幕 CAL ( ) 分號會持續閃爍,直至 重新校正後才會消失。

進入 GLP 設定畫面

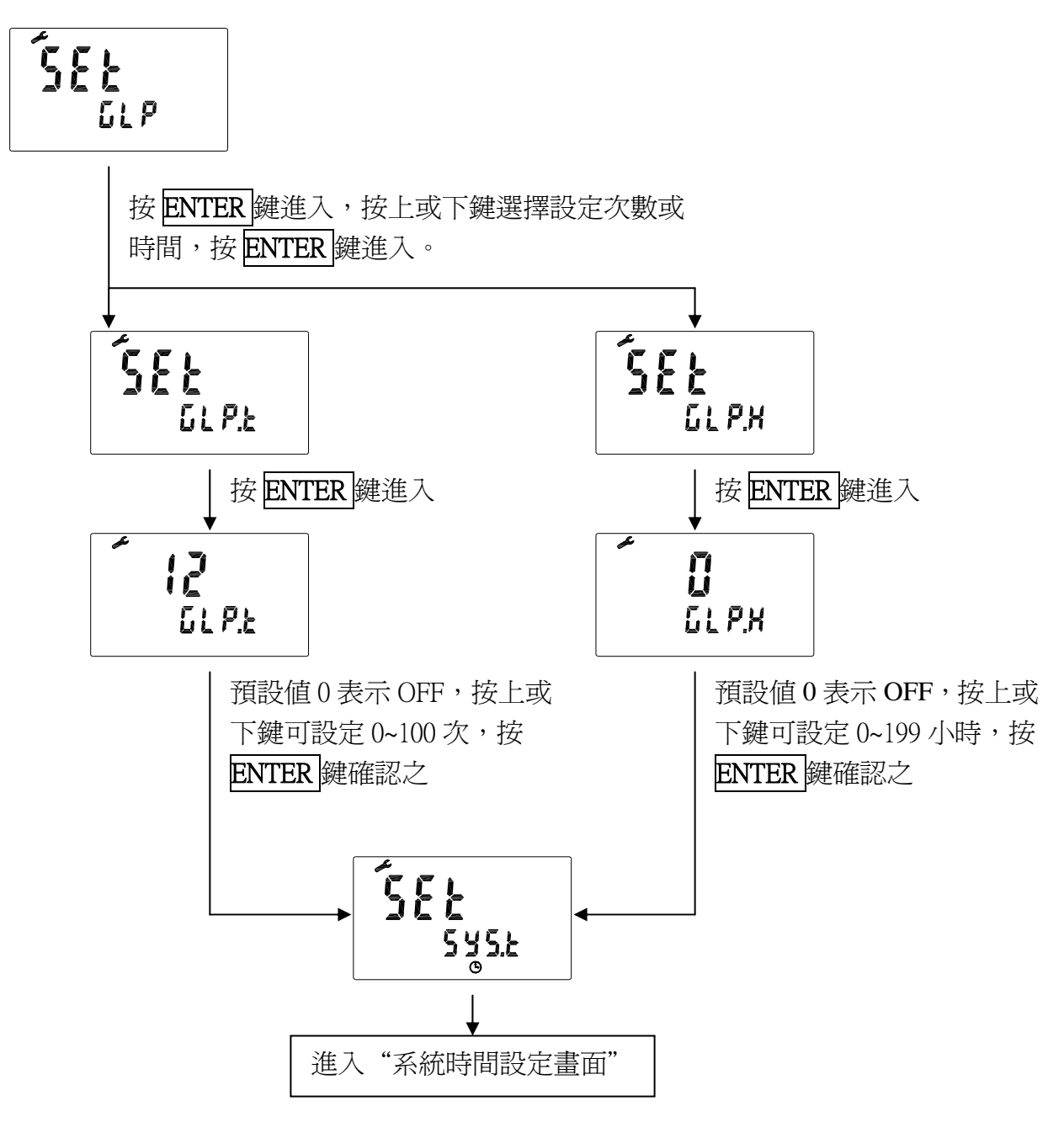

## 3.2.5 系統時間設定:

進入系統時間設定畫面

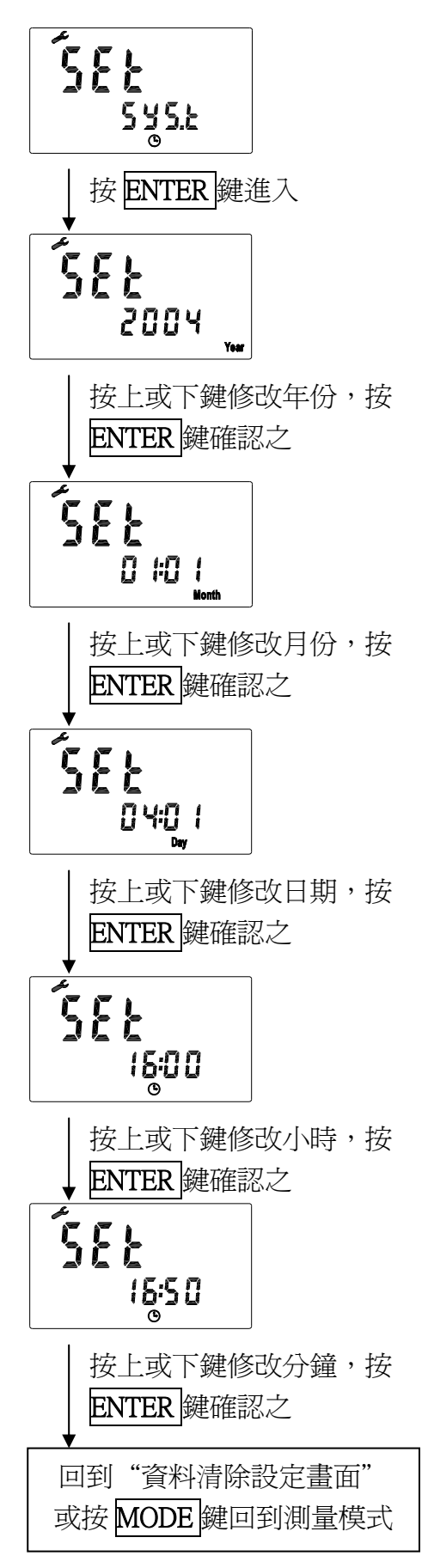

## 3.3 自動/手動儲存資料:

3.3.1 自動儲存:

於測量模式下先按住 ENTER 鍵 再按 STORE 鍵,進入自動儲存 設定模式。

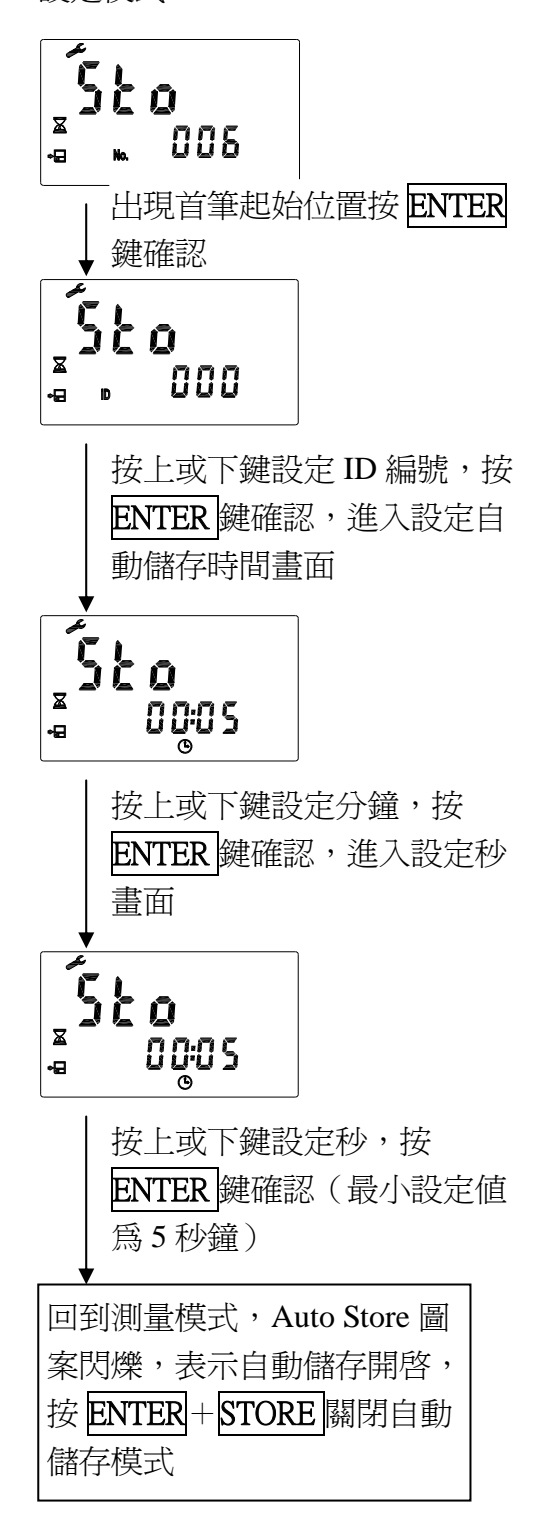

3.3.2 手動儲存:

於測量模式下按**STORE**鍵,進入手動儲存畫面。

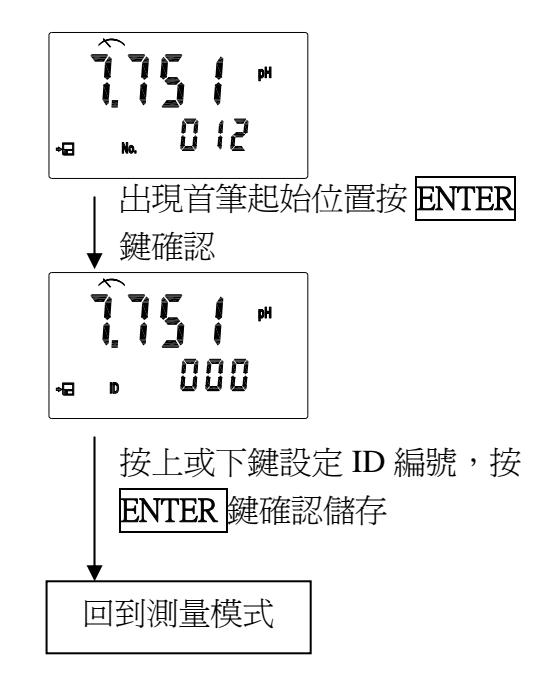

# 3.3.3 資料滿溢:

資料額滿無法儲存時,出現提醒 閃爍畫面,5秒後自動回原測量模 式。

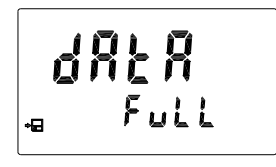

- 依步驟 3.5 執行資料全部清除。
- 設定為自動覆蓋時,無資料額 滿警示畫面。

## 3.4 資料讀取與輸出:

於測量模式下,按ENTER 鍵則該畫面均經由 RS-232 傳輸到電腦中。

3.4.1 自動傳送:

3.4.2 手動讀取及傳送:

於測量模式下先按住 ENTER 鍵 再按 RECALL 鍵, 啓動及進入設 定自動傳送時間畫面。

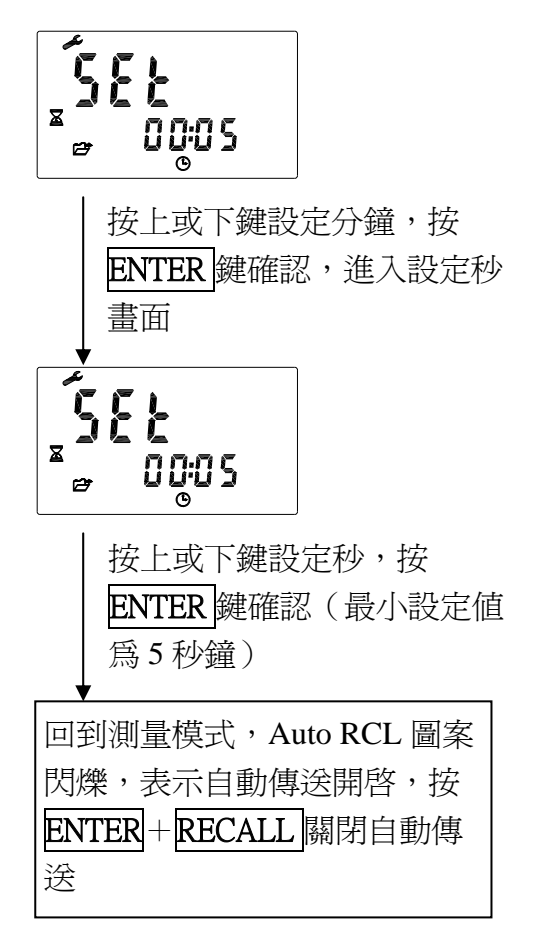

測量模式下按**RECALL**鍵循環 切換,共有四種模式可選擇,按 ENTER鍵進入。

1. 讀出儲存資料至顯示幕

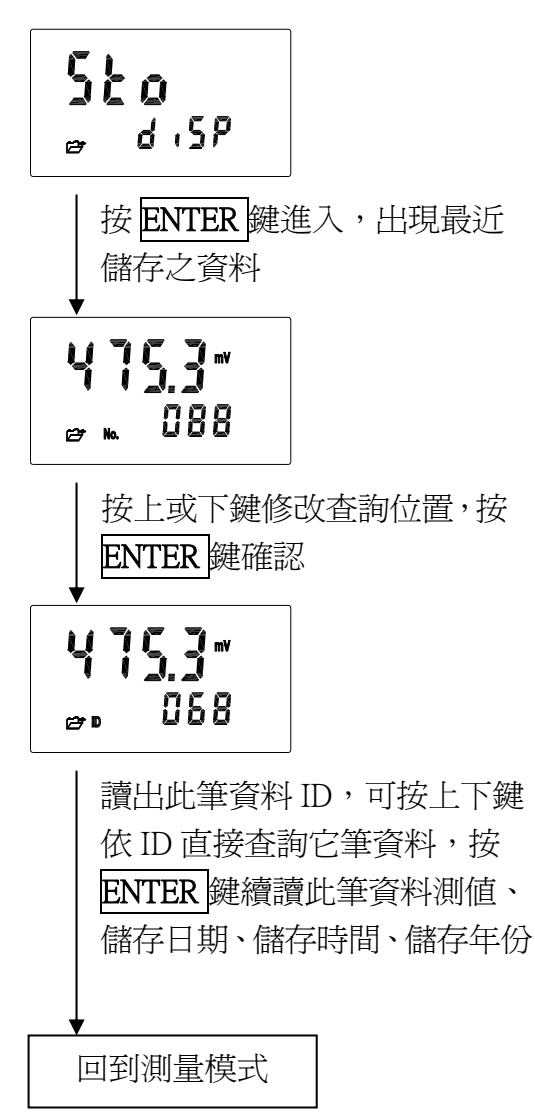

2. 讀出校正資料至顯示幕

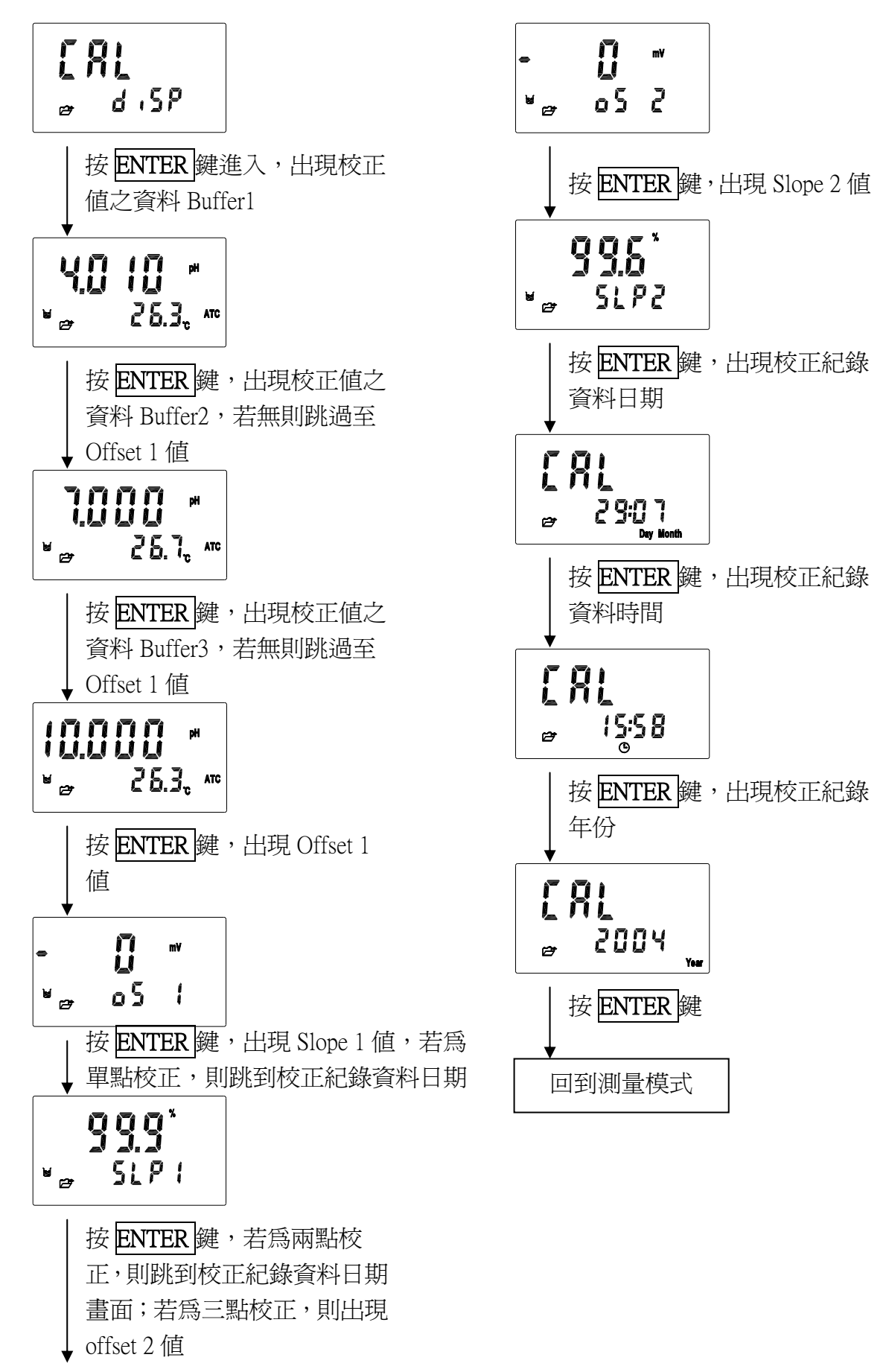

 經 RS-232 傳送儲存資料 將儲存的全部資料經由 RS-232 傳送出去

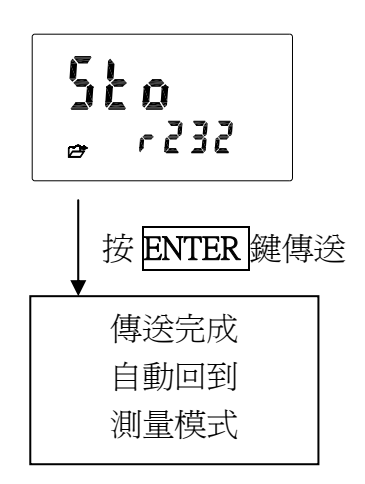

經 RS-232 傳送校正資料
 將儲存的全部校正資料經由
 RS-232 傳送出去

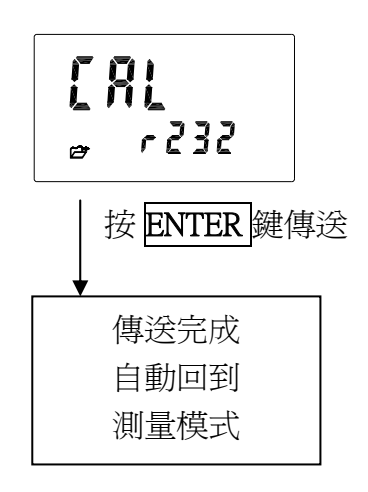

3.5 清除全部儲存資料:

於關機狀態下先按住**STORE**鍵不放,再按**POWER**鍵開機,先放開 **POWER**鍵,再放開**STORE**鍵,即 可進入資料清除畫面。

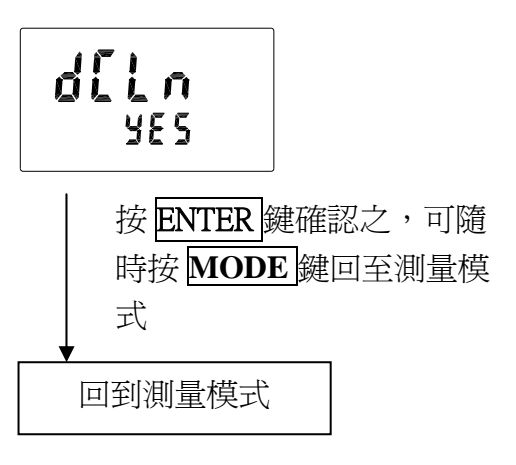

3.6 系統重置:

於關機狀態下先按住 CAL 鍵不放,再 按 POWER 鍵開機,先放開 POWER 鍵,再放開 CAL 鍵,即可進入系統重 置畫面。

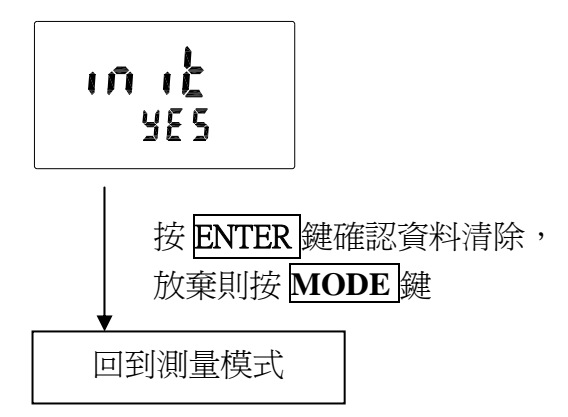

出廠預設値: 資料清除設定:Auto 鮑率設定:4800 資料傳送設定:讀出儲存資料至顯示幕 (Sto diSP)

## 四、校正

pH、mV、ION(mg/l或ppm)模式均可進行校正。 測量模式下按CAL鍵,即可進入校正模式,並可隨時按MODE鍵離開校正模式, 回至測量狀態。

## 4.1 pH 校正

可依序選擇 Tech.、NIST.和 ASY.等 Buffer。
 Tech.預設之校正 Buffer 値為 pH2.00、pH4.01、pH7.00、pH10.00、pH12.00
 NIST.預設之校正 Buffer 値為 pH1.68、pH4.01、pH6.86、pH9.18、pH12.46

進入校正模式後,利用 CAL 鍵切換
Buffer Type,按 ENTER 鍵確認。
Buffer Type: Ct1 為 Tech. Buffer, Cn1 為 NIST. Buffer, CA1 為 Asymmetry Buffer。
2. 選擇 Tech.和 NIST. Buffer 時可作單點、兩點及三點校正,但三點校正時必

- 、兩點及三點校正,但三點校正時必 須依照順序,由高而低或由低而高皆 可。但選擇 ASY.自定 Buffer 時只能作 單點及兩點校正。
- 4.1.1 自定 Buffer 單點校正:
  - 1. 進入校正模式後,利用 CAL 鍵選擇 CA1,進入第一點標準液校正畫面。
  - 將電極清洗乾淨,放入第一個標準液中,按ENTER鍵出現量測值,按上下鍵修改至正確Buffer值,按ENTER鍵開始讀取訊號,畫面中Auto Read和Cal 符號閃爍。
  - 3. Auto Read 和 Cal 符號停止閃爍後自 動進入第二點校正時,按 MODE 鍵 離開。

| р<br>¢ | H   |
|--------|-----|
| 26.8.  | ATC |

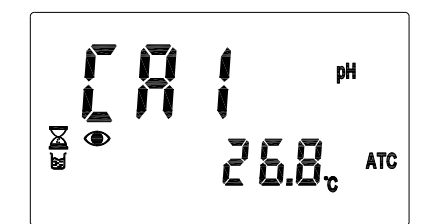

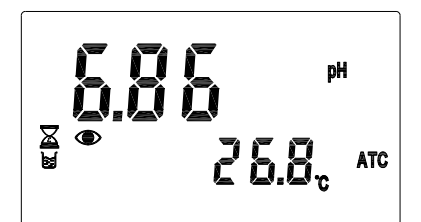

25.8<sub>c</sub> atc

- 出現 Offset 1 値,按 ENTER 鍵即回 到測量模式。
- ₩ 05 (

## 4.1.2 自定 Buffer 兩點校正:

- 1. 進入校正模式後,利用 CAL 鍵選擇 CA1,進入第一點標準液校正畫面。
- 將電極清洗乾淨,放入第一個標準液中,按ENTER鍵出現量測値,按上下鍵修改至正確Buffer值,按ENTER鍵開始讀取訊號,畫面中Auto Read和Cal符號閃爍。
- 3. Auto Read 和 Cal 符號停止閃爍後自動 進入第二點校正。
- 將電極清洗乾淨,放入第二個標準液中,按ENTER 鍵出現量測值,按上 下鍵修改至正確Buffer值,按ENTER 鍵開始讀取訊號,畫面中Auto Read 和Cal 符號閃爍。
- Auto Read 和 Cal 符號停止閃爍,螢幕 將自動顯示校正之 Offset 1 值,按
   ENTER 鍵顯示校正之 Slope 1 值, 續按 ENTER 鍵即回到測量模式。

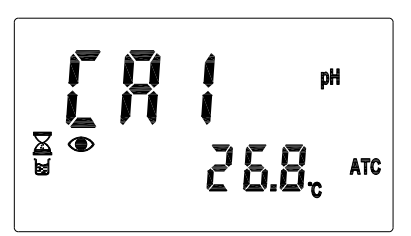

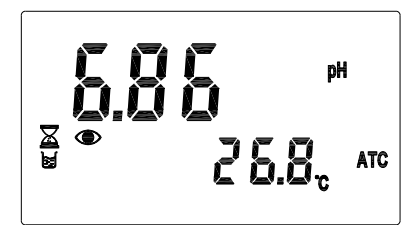

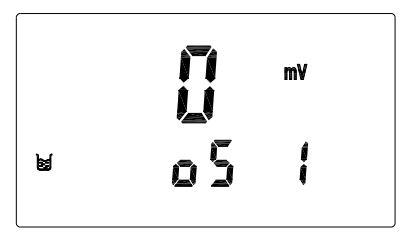

ø

SLP (

### 4.1.3 預設 Buffer 兩點校正:

- 進入校正模式後,利用 CAL 鍵選擇 Ct1 或 Cn1,進入第一點標準液校正 畫面,將電極清洗乾淨,放入第一個 標準液中,按 ENTER 鍵開始第一點 校正,畫面中 Auto Read 和 Cal 符號 閃爍。
- Auto Read 和 Cal 符號停止閃爍,儀 器顯示第一點校正之 pH 值,五秒後 自動進入第二點校正。
- 將電極清洗乾淨,放入第二點標準液 中,按ENTER 鍵開始第二點校正, 畫面中 Auto Read 和 Cal 符號閃爍。
- Auto Read 和 Cal 符號停止閃爍,儀 器顯示第二點校正之 pH 值,五秒後 自動進入第三點校正時。
- 5. 按 **MODE** 鍵離開。

 出現 Offset 1 值,按 ENTER 鍵顯示 校正之 Slope 1 值,續按 ENTER 鍵 即回到測量模式。

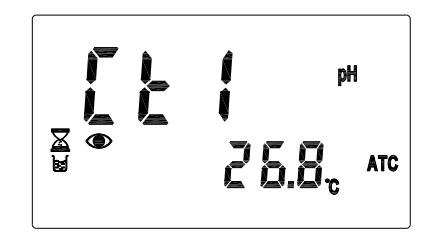

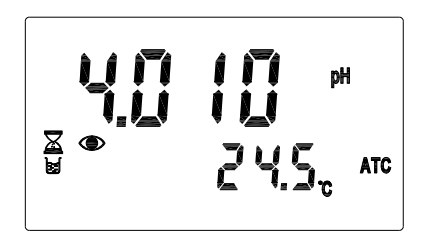

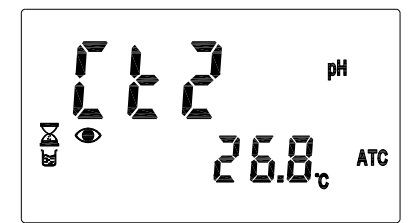

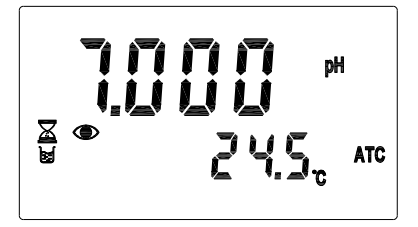

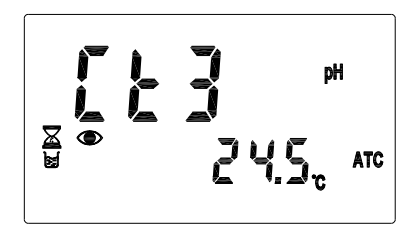

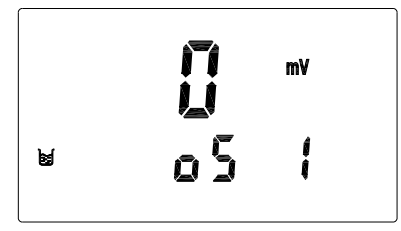

**995**° ■ SLP:

#### 4.1.4 預設 Buffer 三點校正:

- 進入校正模式後,利用 CAL 鍵選擇 Ct1 或 Cn1,進入第一點標準液校正 畫面,將電極清洗乾淨,放入第一個 標準液中,按 ENTER 鍵開始第一點 校正,畫面中 Auto Read 和 Cal 符號 閃爍。
- Auto Read 和 Cal 符號停止閃爍,儀器 顯示第一點校正之 pH 值,五秒後自動 進入第二點校正。
- 將電極清洗乾淨,放入第二點標準液 中,按ENTER 鍵開始第二點校正, 畫面中 Auto Read 和 Cal 符號閃爍。
- Auto Read 和 Cal 符號停止閃爍,儀器 顯示第二點校正之 pH 值,五秒後自動 進入第三點校正。
- 5. 將電極清洗乾淨,放入第三點標準液 中,按ENTER 鍵開始第三點校正, 畫面中 Auto Read 和 Cal 符號閃爍。
- Auto Read 和 Cal 符號停止閃爍,儀器 顯示第三點校正之 pH 值,五秒後自動 進入下一畫面。

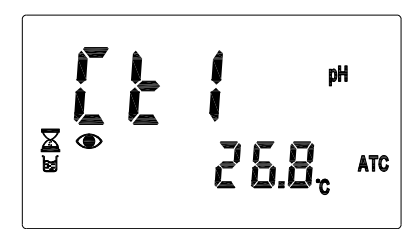

рH <u>×</u> • 245 ATC

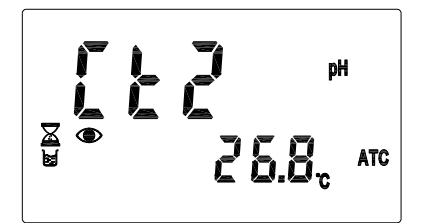

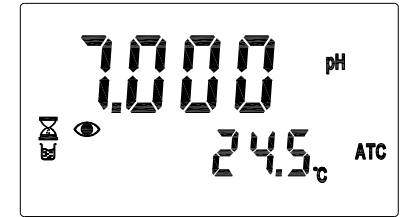

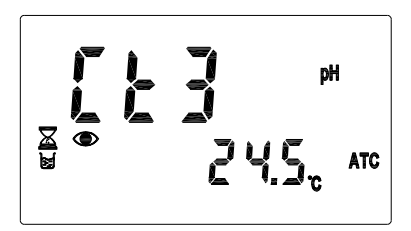

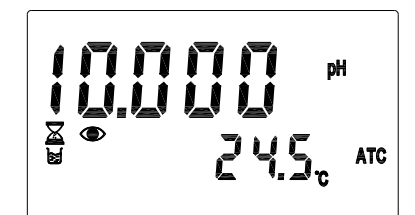

Y 螢幕將自動顯示校正之 Offset 1 值,按
 ENTER 鍵顯示校正之 Slope 1 值,續按
 ENTER 鍵顯示校正之 Offset 2 值,續按
 ENTER 鍵顯示校正之 Slope 2 值,續按
 ENTER 鍵即回到測量模式。

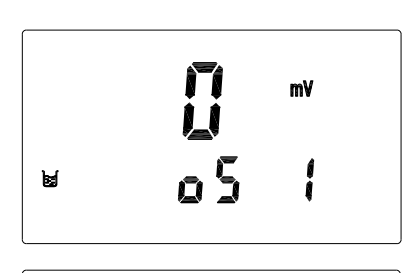

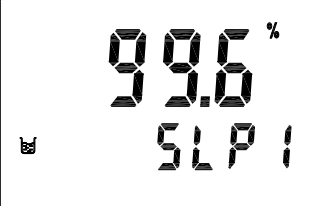

- **Ω** ™ ⊌ o5 2

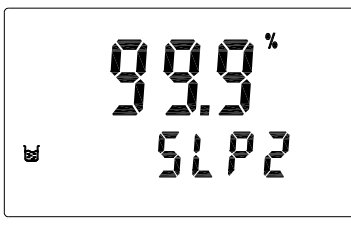

## 4.2 Rel. mV 校正

- 1. 將電極清洗乾淨放入 ORP 標準液中,按 CAL 鍵進入校正模式
- 按 ENTER 鍵出現量測値,按上下鍵調整至 正確値,或可同時按上下鍵回至實際量測値 ,按 ENTER 鍵確認。
- 3. 出現 Offset 1 值,按 ENTER 鍵即回到測量 模式。

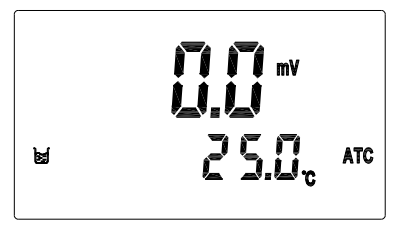

#### 4.3 ION 濃度校正 (mg/l 或 ppm)

mg/l 及 ppm 方式相同僅單位不同。有 10 個區段可供選擇, 1.00→2.00→5.00→10.00→20.0→50.0→100.0→200→500→1000,可作兩點及三點 校正,三點校正時必須依照順序,由高而低或由低而高皆可。

 按 CAL 鍵進入校正模式,即進入第一點標 準液校正畫面。

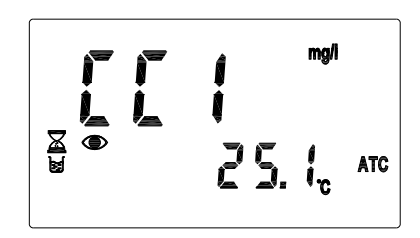

- 將電極清洗乾淨放入第一個標準液中,按 ENTER 鍵出現第一點預設值 1.00,按 CAL 鍵選擇區段後,按上下鍵調整所需數值,再 按 ENTER 鍵執行校正,畫面中 Auto Read 和 CAL 符號閃爍。
- 3. Auto Read 和 CAL 符號停止閃爍後自動進入第二點校正。

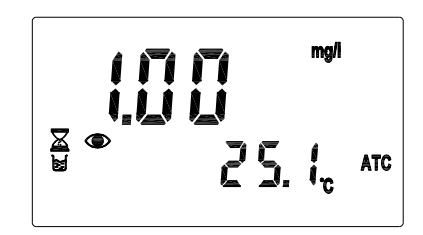

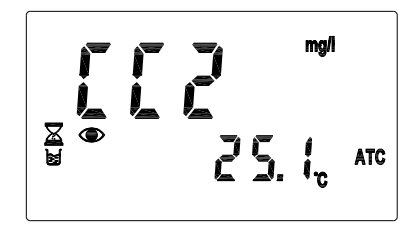

mg/i

25. In ATC

- 將電極清洗乾淨,放入第二點標準液中, 按 ENTER 鍵出現第二點預設值 10.0,按
   CAL 鍵選擇區段後,按上下鍵調整所需數 值,再按 ENTER 鍵執行校正,畫面中 Auto Read 和 CAL 符號閃爍。
- Auto Read 和 CAL 符號停止閃爍後自動進 入第三點校正。(若只作兩點校正則按 MODE 鍵離開,並至第7步驟)

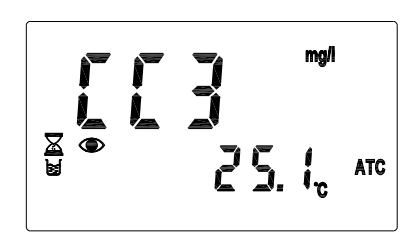

<u>ک</u> 👁

- 將電極清洗乾淨,放入第三點標準液中, 按 ENTER 鍵出現第三點預設值 100,按
   CAL 鍵選擇區段後,按上下鍵調整所需數 值,再按 ENTER 鍵執行校正,畫面中 Auto Read 和 CAL 符號閃爍。
- 7. Auto Read 和 CAL 符號停止閃爍,自動進入顯示校正之 Offset 1 值,按
  ENTER 鍵顯示校正之 Slope 1 值,續按
  ENTER 鍵顯示校正之 Offset 2 值,續按
  ENTER 鍵顯示校正之 Slope2 值,續按
  ENTER 鍵即回到測量模式。

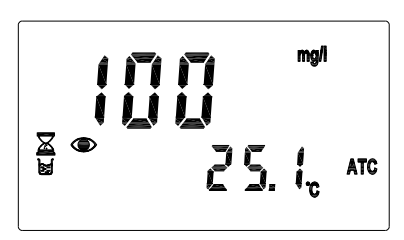

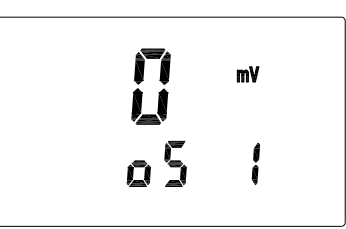

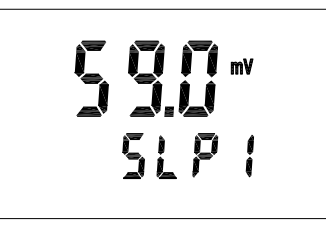

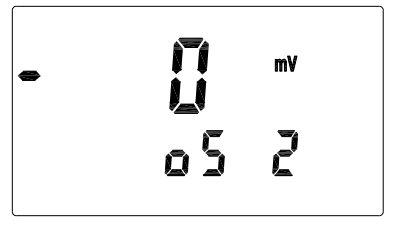

5**9. (**" 51.22

# 五、錯誤訊息

| 現象                                    | 可能因素                  | 處理方法                                                       |
|---------------------------------------|-----------------------|------------------------------------------------------------|
| <b>E - Ö S</b>                        | 儀器故障                  | 請通知維修人員處<br>理                                              |
| E - C S pH<br>≥ 25.0 <sub>c</sub> atc | 校正時,標準液使<br>用次序錯誤     | 請更換標準液的校<br>正順序,重新做校<br>正。<br>三點校正時需按照<br>順序,由低而高或<br>由高而低 |
|                                       | 無法辨識標準液               | 標準液或電極有問<br>題,更換標準液或<br>做電極保養或更換<br>新電極,重新做校<br>正          |
|                                       | 校正時,標準液溫<br>度超過 5~50℃ | 請調整標準液溫度<br>至適當溫度範圍,<br>並重新校正                              |
|                                       | 校正時讀値不穩定              | 請檢查電極、做電<br>極保養或更換新電<br>極,並重新做校正                           |

| 現象                           | 可能因素               | 處理方法                        |
|------------------------------|--------------------|-----------------------------|
| PH<br>S S.O <sub>c</sub> ATC | SLOPE 値超過上<br>下限   | 請做電極保養或更<br>換新電極,並重新<br>做校正 |
|                              | OFFSET 値超過<br>60mv | 請做電極保養或更<br>換新電極,並重新<br>做校正 |

本公司所生產之儀器在一般正常操作情況下,無須做任何保養,唯電極需定期的清洗及校正,以確保獲得精確穩定之測量値及讓系統動作正常。

而電極的清洗週期需依測試水樣的污染程度而定,一般而言,最好能夠每星期定期 清洗保養一次;以下就針對不同污染所需之清洗液做一說明,供操作者做爲參考:

| 污染種類                             | 清洗方式                                |  |  |  |
|----------------------------------|-------------------------------------|--|--|--|
| 測試溶液中含有蛋白                        | 將電極浸在 Pepsin/HCI 溶液值中數小時。           |  |  |  |
| 質,導致電極隔膜污                        | 如 METTLER-TOLEDO 9891 電極清洗液。        |  |  |  |
| 染                                |                                     |  |  |  |
| 硫化物的污染                           | 將電極浸在 Thiourea/HCI 溶液中,直至電極         |  |  |  |
| (電極隔膜變黑)                         | 隔膜變白為止。                             |  |  |  |
|                                  | 如 METTLER-TOLEDO 9892 電極清洗液。        |  |  |  |
| 油脂或有機物的污染                        | 用丙酮或乙醇短暫的清洗電極,時間約數秒                 |  |  |  |
|                                  | 鐘。                                  |  |  |  |
| 一般性的污染                           | 用 0.1mol/lNaOH 或 0.1mol/l HCI 清洗電極約 |  |  |  |
|                                  | 數分鐘。                                |  |  |  |
| 當用上述方式後,請用清水沖洗乾淨,並將電極進入 3MKCL 溶液 |                                     |  |  |  |
| 中約十五分鐘,然後重新做電極校正。                |                                     |  |  |  |
| 電極清洗過程中,請勿摩擦電極感測玻璃頭,或採機械式裝置清洗    |                                     |  |  |  |
| 電極,否則會產生靜電干擾,影響電極反應。             |                                     |  |  |  |
| 白金電極在清洗時,可用細布沾水輕擦白金環。            |                                     |  |  |  |
|                                  |                                     |  |  |  |

※電極清洗週期須依水樣的污染程度而定,一般建議至少每星期清洗校正 一次。